## **KellyDown Tips**

Periodic tips to help you use KellyDown more effectively

## **Using the KellyDown Motor Yield Calculator**

The KellyDown **Motor Yield Calculator** was recently incorporated into KellyDown. In its basic form, it is used to calculate the Slide Distance required when drilling a section of hole in order to achieve a specific dogleg rate given the Slide Length, Rotate Length and resultant Dogleg Rate over a previously drilled section of hole. However, it is much more than a simple Motor Yield Calculator when used in conjunction with the **Slide Sheet Editor** and either the **Correction Run** module or the **Ouija Board** module.

1. When used in its basic form, enter the **Slide Length**, **Rotate Length** and **Dogleg Rate** over Interval for the previously drilled section of hole and KellyDown calculates the resultant **Motor Yield**.

| KD Motor Yield             |        | - • ×   |
|----------------------------|--------|---------|
| Motor Yield Calculator     |        |         |
| Slide Length:              | 15.00  | ft      |
| Rotate Length:             | 75.00  | ft      |
| Dogleg Rate over Interval: | 1.750  | °/100ft |
| Motor Yield:               | 10.500 | °/100ft |
| Slide Length Calculator    |        |         |
| Motor Yield:               | 10.500 | °/100ft |
| Stand Length:              | 0.00   | ft      |
| Required Dogleg Rate:      | 0.000  | °/100ft |
| Slide Distance:            | 0.00   | ft      |
| Slide Percent:             | 0      | %       |
|                            |        |         |

2. Enter the **Stand Length** and the **Required Dogleg Rate** for the next drill stand (or section) and KellyDown calculates the **Slide Distance** and the **Slide Percent** for the section.

| KD Motor Yield             |        |         |
|----------------------------|--------|---------|
| Motor Yield Calculator     |        |         |
| Slide Length:              | 15.00  | ft      |
| Rotate Length:             | 75.00  | ft      |
| Dogleg Rate over Interval: | 1.750  | °/100ft |
| Motor Yield:               | 10.500 | °/100ft |
| Slide Length Calculator    |        |         |
| Motor Yield:               | 10.500 | °/100ft |
| Stand Length:              | 88.75  | ft      |
| Required Dogleg Rate:      | 3.500  | °/100ft |
| Slide Distance:            | 29.58  | ft      |
| Slide Percent:             | 33     | %       |

- 3. We'll use the *AA16*, *Run #4* in the example database that is installed with KellyDown to demonstrate how the **Motor Yield** module may be used in conjunction with the **Correction Run** module.
- 4. Open the **Correction Run** module and enter **Sensor to Bit Distance** of 51.53ft and a **Course Length** of 3.00ft, a **Dogleg Rate** of 12.800°/100ft and a Toolface of -45° for the first **Bit Projection**. We'll also enter a single Extrapolation of 32.81ft with a Dogleg Rate of 10.000°/100ft and a Toolface of 100°. Finally enter a Correction Dogleg Rate of 3.500°/100ft.

| Correction Run                                                                                                    | - AA16,                                                                                                    | Run #        | 4          |            |             |           |                        |            |                              |                             |              |                                  |                        |      | [                          | ×        |
|----------------------------------------------------------------------------------------------------|----------------------------------------------------------------------------------------------------|--------------|------------|------------|-------------|-----------|------------------------|------------|------------------------------|-----------------------------|--------------|----------------------------------|------------------------|------|----------------------------|----------|
| Bit/TD Projection                                                                                                    | I                                                                                                    |              |            |            |             | Se        | nsorto Bi              | it Di      | istance:                     | 51.53                       | <br>         | Target                           |                        |      |                            |          |
|                                                                                                    | Measu<br>Dept                                                                                                    | ured<br>th   | Cour       | se<br>gth  | Dogl<br>Rat | leg<br>te | Toolfac<br>(°)         | æ          | Inclination<br>(°)           | Azimuth<br>(°)              | 1            | AA16 TD                          |                        |      | ~                          | <b>)</b> |
|                                                                                                    | (11)                                                                                                    | CC 05        | (11)       | 2.00       | (710        |           | 45.0                   | 00         | 00.070                       | c2 220                      |              | Vertical                         | Depth:                 |      | 1,596.                     | 45       |
|                                                                                                    | 5,30                                                                                                    | 00.00        |            | 3.00       | 12          | 2.800     | -45.0                  | 00         | 00.272                       | 63.328                      |              | No                               | orthing:               |      | 405.12                     | N        |
| Bit Projection:                                                                                                    | 0,30                                                                                                    | 00.00        |            | 0.00       | 0           | 000       | 0.0                    | 00         | 00.272                       | 03.320                      |              | E                                | asting:                |      | 4,082.70                   | ) E      |
|                                                                                                    | 0,30                                                                                                    | 14 50        |            | 0.00       | 0           | 000       | 0.0                    | 00         | 00.272                       | 63.328                      |              | Plane Incli                      | nation:                |      | 90.0                       | 00       |
|                                                                                                    | 5,4                                                                                                    | 14.00        | 4          | 0.00       | 10          | 000       | 100.0                  | 00         | 00.272                       | 03.320                      |              | Plane A                          | zimuth:                |      | 65.0                       | 00       |
| Extraclation                                                                                                    | 5,44                                                                                                    | 47.00        | 3          | 0.00       | 10          | 000       | 100.0                  | 00         | 07.705                       | 00.002                      |              |                                  | -                      |      |                            |          |
| Extrapolation.                                                                                                    | 5.4                                                                                                    | 47.35        |            | 0.00       | 0           | 000       | 0.0                    | 00         | 87.705                       | 66 562                      |              | Referen                          | ce Survey              | r: [ | 48                         | <b>+</b> |
|                                                                                                    | 0,4                                                                                                    | 17.00        |            | 0.00       |             |           | 0.0                    |            | 07.700                       | 00.002                      |              |                                  |                        |      |                            |          |
| Measured C<br>Depth<br>(ft)                                                                                                    | Course<br>Length<br>(ft)                                                                                                    | Inclin<br>(° | ation<br>) | Azin<br>(* | nuth<br>່)  | Ve<br>D   | rtical<br>epth<br>(ft) | I          | Northings<br>(ft)            | Eastings<br>(ft)            | ;            | Dogleg<br>Rate<br>(°/100ft)      | Toolface<br>(°)        | e    | Vertica<br>Section<br>(ft) | al<br>n  |
| Reference Surve                                                                                                    | y Data:                                                                                                    |              |            |            |             |           |                        |            |                              |                             |              |                                  |                        |      |                            |          |
| 5,363.05                                                                                                    |                                                                                                    | 8            | 8.000      | 6          | 3.600       | 1         | ,597.86                |            | 211.03 N                     | 3,640.3                     | 88 E         | 7.571                            | -165.96                | 59   | 3,646                      | 5.50     |
| Bit/TD Projection                                                                                                    | 1:                                                                                                    |              |            |            |             |           |                        |            |                              |                             |              |                                  |                        |      |                            |          |
| 5,414.58                                                                                                    | 51.53                                                                                                    | 8            | 8.272      | 6          | 3.328       | 1         | ,599.42                |            | 234.15 N                     | 3,686.4                     | 1 E          | 0.000                            | 0.00                   | 00   | 3,693                      | 3.79     |
| Extrapolation:                                                                                                    |                                                                                                    |              |            |            |             |           |                        |            |                              |                             |              | · · · · · ·                      |                        |      |                            |          |
| 5,447.39                                                                                                    | 32.81                                                                                                    | 8            | 7.705      | 6          | 6.562       | 1         | ,600.58                |            | 248.03 N                     | 3,716.1                     | 1 E          | 10.000                           | 100.00                 | 00   | 3,724                      | 4.24     |
| Bit Projection: 5.366.05 0.00 0.000 0.000 88.272 63.328 Easting: 4.082.70 E 90.000   Bit Projection: 5.414.58 49.53 0.000 0.000 88.272 63.328 Plane Inclination: 90.000   Extrapolation: 5.447.39 32.81 10.000 100.000 87.705 66.562 Plane Azimuth: 65.000   Extrapolation: 5.447.39 0.00 0.000 0.000 87.705 66.562 Reference Survey: 48 9   Measured (t) Course Length (t) Inclination ('') Azimuth ('') Vertical Depth (t) Northings (t) Eastings (t) Toolface (') Vertical Section (')   5.363.05 88.000 63.600 1.597.86 211.03 N 3.640.38 E 7.571 -165.969 3.646.50   Bit/TD Projection: 5.447.39 32.81 87.705 66.562 1.600.58 248.03 N 3.716.11 E 0.000 0.000 3.693.73   Extrapolation: 5.447.39 32.81 87.705 66.56 |                                                                                                    |              |            |            |             |           |                        |            |                              |                             |              |                                  |                        |      |                            |          |
| 5,608.54                                                                                                    | 161.15                                                                                                    | 9            | 2.808      | 6          | 8.964       | 1         | ,599.86                |            | 308.99 N                     | 3,865.2                     | 22 E         | 3.500                            | 25.2                   | 15   | 3,876                      | 5.62     |
| End of Correction                                                                                                    | 5,414.36 51.35 60.2   Extrapolation: 5,447.39 32.81 87.7   End of First Build/Turn: 5,608.54 161.15 92.8   End of Correction Run: 5,742.20 120.70 00.0 |              |            |            |             |           |                        |            |                              |                             |              |                                  |                        |      |                            |          |
| 5,747.32                                                                                                    | 138.78                                                                                                    | 9            | 0.000      | 6          | 5.000       | 1         | ,596.45                |            | 363.23 N                     | 3,992.8                     | 37 E         | 3.500                            | -125.25                | 57   | 4,007                      | 7.20     |
|                                                                                                    |                                                                                                    |              |            |            |             |           |                        |            | Dogleg                       | Rate (0.010                 | °/10         | Oft to 866.740                   | 0°/100ft):             |      | 3.                         | 500      |
|                                                                                                    |                                                                                                    |              |            |            |             |           |                        |            |                              | Course L                    | engt         | h (20.77ft to 2                  | 251.84ft):             |      | 299                        | 9.93     |
|                                                                                                    |                                                                                                    |              |            |            |             |           | Correspo<br>su         | ndi<br>rve | ng measured<br>y should be b | depth on as<br>ack on-track | soci<br>(5,4 | ated proposal<br>455.17ft to 5,8 | at which<br>886.80ft): |      | 5,754                      | 1.86     |

5. Open the **KellyDown Visualiser** and observe the **Bit Projection**, **Extrapolation** and **Forward Projection** to correct the well back to the plan.

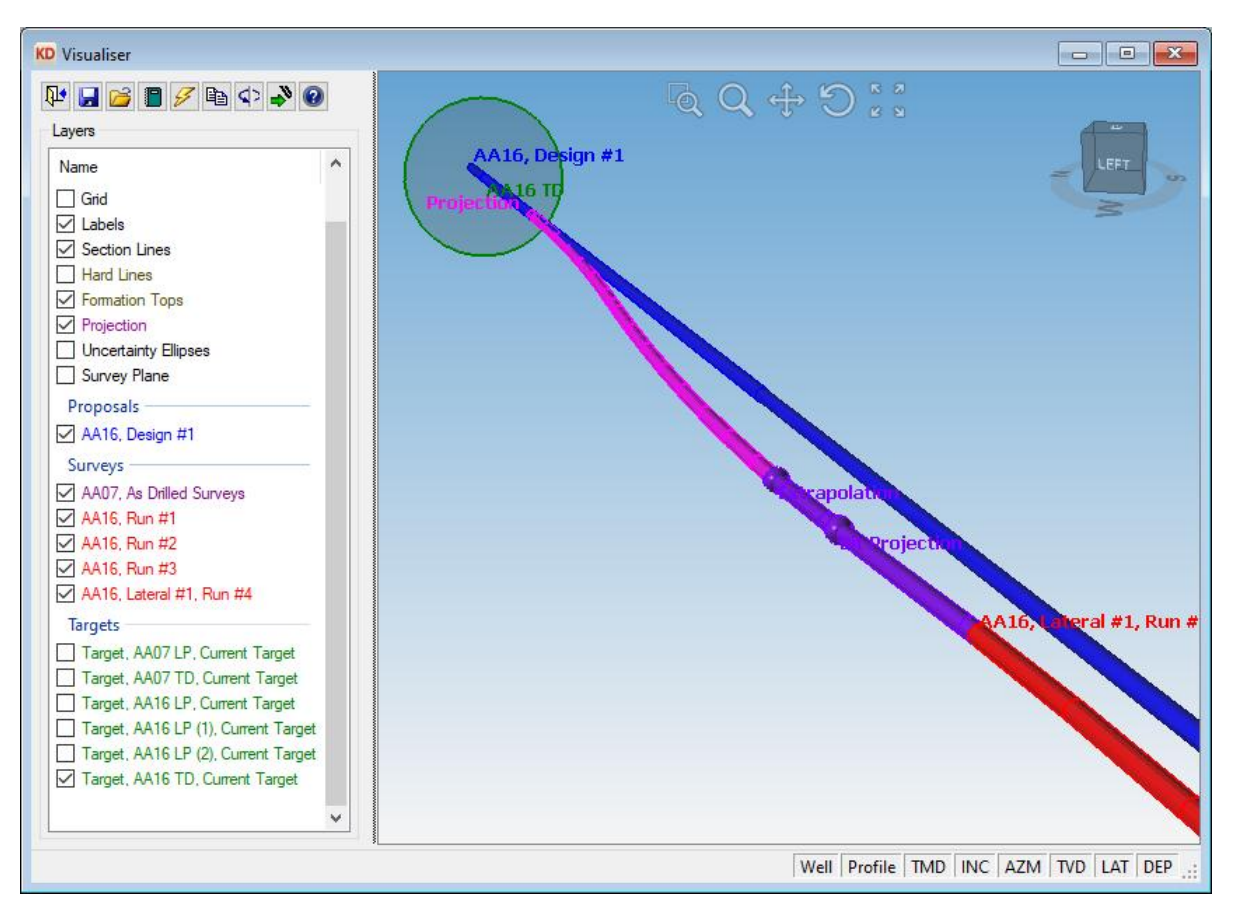

- 6. The correction requires two curved hole sections having dogleg rates of 3.5°/100ft each, one to turn the well back towards the plan and the other to line the well back up with the plan.
- 7. Now look at the **Motor Yield Calculator**. It has translated the two curve sections into slide/rotate sections with the four slide sections having dogleg rates equal to the **Motor Yield** and has displayed the six sections in a grid at the bottom.

| KD | Motor Yield          |                          |                             |                 |                |       |                |
|----|----------------------|--------------------------|-----------------------------|-----------------|----------------|-------|----------------|
|    | Motor Yield Ca       | lculator                 |                             |                 |                |       |                |
|    |                      | 9                        | lide Length:                |                 | 15.00          | ft    |                |
|    |                      | Ro                       | tate Length:                |                 | 75.00          | ft    |                |
|    | D                    | logleg Rate o            | ver Interval:               | -               | 1.750          | °/100 | )ft            |
|    |                      |                          | Motor Yield:                | 1               | 0.500          | °/100 | )ft            |
|    | Slide Length (       | alculator                |                             |                 |                |       |                |
|    | Side Length e        | alculator                | Motor Yield:                | 1               | 0 500          | °/100 | )ff            |
|    |                      | 9                        | and Length:                 | 1               | 61 15          | #     |                |
|    |                      | Required [               | )oalea Rate:                |                 | 3 500          | */100 | 18             |
|    |                      | Cliv                     | de Distance:                |                 | 52 72          | 4     |                |
|    |                      |                          | ide Demont                  |                 | 22             | 0/    |                |
|    |                      | 5                        | ide i ercent.               |                 | 35             | /0    |                |
|    | Suggested Sli        | de/Rotate                |                             |                 |                |       |                |
|    | Bit<br>Depth<br>(ft) | Course<br>Length<br>(ft) | Dogleg<br>Rate<br>(°/100ft) | Toolface<br>(°) | Inclina<br>(°) | ation | Azimuth<br>(°) |
|    | 5,447.39             |                          |                             |                 | 87             | 7.705 | 66.562         |
|    | 5,474.24             | 26.86                    | 10.500                      | 25.215          | 90             | ).257 | 67.763         |
|    | 5,581.68             | 107.43                   | 0.000                       | 0.000           | 90             | ).257 | 67.763         |
|    | 5,608.54             | 26.86                    | 10.500                      | 25.215          | 92             | 2.808 | 68.965         |
|    | 5,631.67             | 23.13                    | 10.500                      | -125.257        | 9              | 1.405 | 66.982         |
|    | 5,724.19             | 92.52                    | 0.000                       | 0.000           | 91             | 1.405 | 66.982         |
|    | 5,747.32             | 23.13                    | 10.500                      | -125.257        | 90             | 0.002 | 64.999         |

8. Click on the **Motor Yield** dialog to show the actual sections in the **Visualiser**. If you repeatedly click on the **Correction Run** dialog and then the **Motor Yield** dialog, you will be able to see the difference between the two projections in the **Visualiser**.

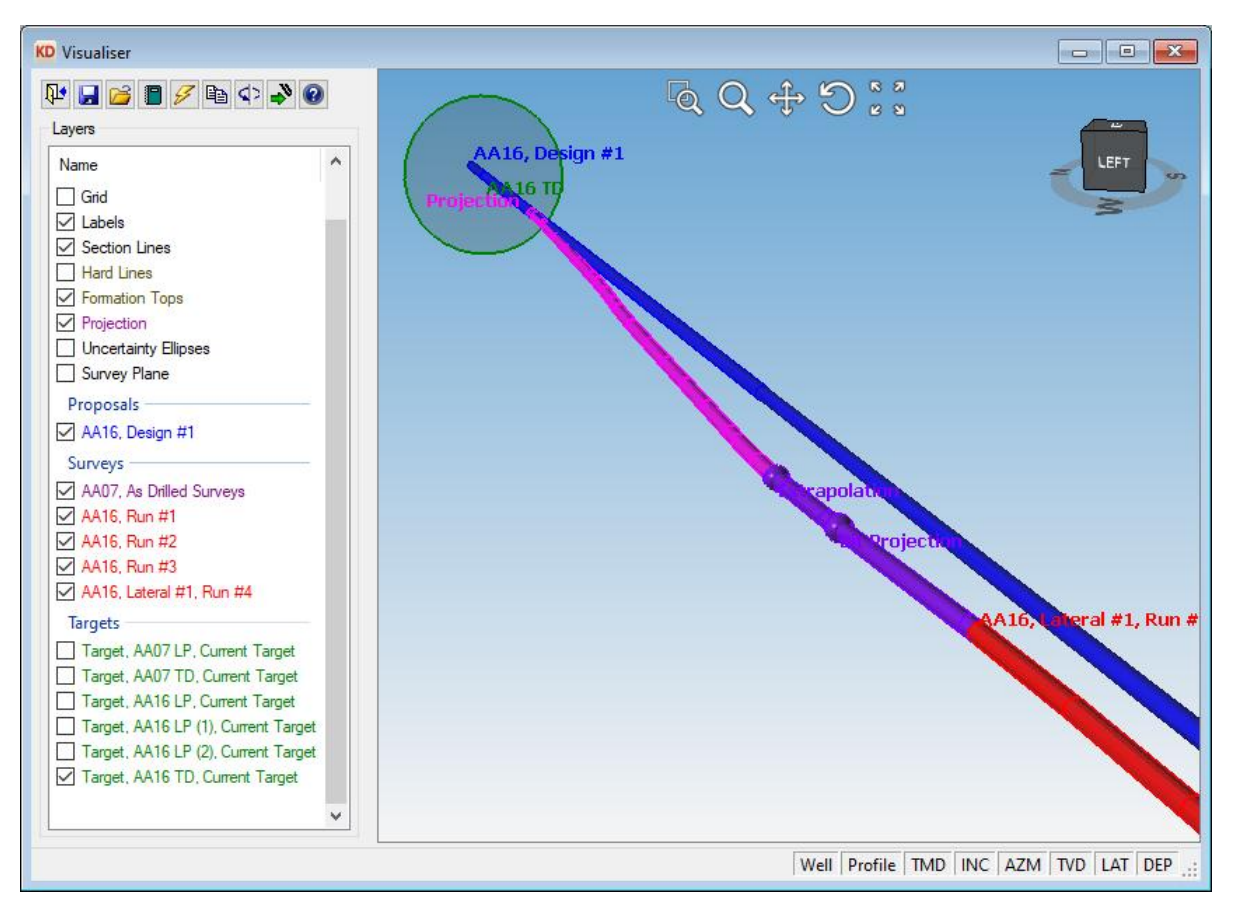

- 9. Close the **Survey Editor** and the **Correction Run** and **Motor Yield** modules will also close.
- 10. Now open the **Slidesheet Editor** and open the **Correction Run** module from within the **Slidesheet Editor**. The **Bit to Sensor Distance**, **Slide Ahead**, **Motor Output** and **Toolface** etc. are all transferred from the **Slidesheet Editor** to the **Correction Run** module.
- 11. Now open the **Motor Yield Calculator** and notice that all the values have been transferred from the **Slidesheet Editor** and the **Correction Run** module and the Slide/Rotate sections are immediately displayed in the **Visualiser**.

| KC | Motor Yield          |                          |                             |                 |              |            |                |  |  |
|----|----------------------|--------------------------|-----------------------------|-----------------|--------------|------------|----------------|--|--|
|    | Motor Yield Ca       | alculator                |                             |                 |              |            |                |  |  |
|    |                      | 9                        | Slide Length:               |                 | 13.12        | ft         |                |  |  |
|    |                      | Ro                       | tate Length:                |                 | 14.11        | ft         |                |  |  |
|    | D                    | logleg Rate o            | ver Interval:               |                 | 4.106        | °/100      | 00ft           |  |  |
|    |                      |                          | Motor Yield:                |                 | 8.519        | °/100      | )ft            |  |  |
|    |                      |                          |                             |                 |              |            |                |  |  |
|    | -Slide Length C      | Calculator               |                             |                 |              |            |                |  |  |
|    |                      |                          | Motor Yield:                |                 | 8.519        | °/100      | )ft            |  |  |
|    |                      | St                       | and Length:                 | 1               | 93.47        | ft         |                |  |  |
|    |                      | Required D               | )ogleg Rate:                |                 | 3.500 °/100  |            |                |  |  |
|    |                      | Slic                     | de Distance:                |                 | 79.48        | ft         |                |  |  |
|    |                      | SI                       | lide Percent:               |                 | 41 %         |            |                |  |  |
|    | Suggested Sli        | de/Rotate                |                             |                 |              |            |                |  |  |
|    | Bit<br>Depth<br>(ft) | Course<br>Length<br>(ft) | Dogleg<br>Rate<br>(°/100ft) | Toolface<br>(°) | Inclin<br>(* | ation<br>) | Azimuth<br>(°) |  |  |
|    | 5,447.39             |                          |                             |                 | 8            | 3.049      | 64.652         |  |  |
|    | 5,487.13             | 39.74                    | 8.519                       | 52.775          | 90           | 0.099      | 67.348         |  |  |
|    | 5,601.12             | 113.99                   | 0.000                       | 0.000           | 90           | 0.099      | 67.348         |  |  |
|    | 5,640.86             | 39.74                    | 8.519                       | 52.775          | 92           | 2.146      | 70.045         |  |  |
|    | 5,673.03             | 32.17                    | 8.519                       | -113.012        | 9            | 1.073      | 67.522         |  |  |
|    | 5,765.30             | 92.27                    | 0.000                       | 0.000           | 9            | 1.073      | 67.522         |  |  |
|    | 5,797.47             | 32.17                    | 8.519                       | -113.012        | 90           | 0.001      | 65.000         |  |  |

12. But that's not all, click on the **View Report** button to view and or print a detailed **Motor Yield Report** including the last five survey records, the projection to the bit, extrapolation and the slide/rotate sequence Agilis Software Solutions Inc.

## Anglian Oil Company Ltd. Northern Lights

Motor Yield Report Report for AA Pad, AA16, Run #4

| Measured (<br>Depth<br>(ft)          | Course<br>Length<br>(ft)   | inci.<br>(°)              | (Grid)<br>Azimuth<br>(°)        | Vertical<br>Depth<br>(ft)         | Northings<br>(ft)                      | Eastings<br>(ft)             | Vertical<br>Section<br>(ft) | Dogleg<br>Rate<br>(°/100ft) | Toolface<br>(°) | Travelling (<br>Distance<br>(ft) | Cylinder<br>Highside<br>Direction |
|--------------------------------------|----------------------------|---------------------------|---------------------------------|-----------------------------------|----------------------------------------|------------------------------|-----------------------------|-----------------------------|-----------------|----------------------------------|-----------------------------------|
| Existing S                           | urvey l                    | Data                      |                                 |                                   |                                        |                              |                             |                             |                 |                                  |                                   |
| 5,247.46                             |                            | 90.000                    | 64.500                          | 1,597.54                          | 161.11 N                               | 3,536.15 E                   | 3,539.55                    |                             |                 | 9.90                             | 83.68                             |
| 5,276.76                             | 29.30                      | 90.000                    | 65.000                          | 1,597.54                          | 173.60 N                               | 3,562.65 E                   | 3,566.72                    | 1.707                       | 90.000          | 10.02                            | 83.76                             |
| 5,308.59                             | 31.82                      | 90.300                    | 64.400                          | 1,597.46                          | 187.20 N                               | 3,591.42 E                   | 3,596.23                    | 2.108                       | -63.434         | 10.18                            | 84.33                             |
| 5,335.82                             | 27.23                      | 90.000                    | 64.100                          | 1,597.39                          | 199.03 N                               | 3,615.94 E                   | 3,621.40                    | 1.558                       | -135.000        | 10.53                            | 84.90                             |
| 5,363.05                             | 27.23                      | 89.000                    | 63.600                          | 1,597.63                          | 211.03 N                               | 3,640.39 E                   | 3,646.50                    | 4.106                       | -153.438        | 11.10                            | 83.93                             |
| Projection                           | I TO BIT                   |                           |                                 |                                   |                                        |                              |                             |                             |                 |                                  |                                   |
| 5,392.92                             | 29.88                      | 88.616                    | 61.420                          | 1,598.25                          | 224.82 N                               | 3,666.88 E                   | 3,673.75                    | 7.408                       | -100.000        | 12.49                            | 81.73                             |
| 5,414.58                             | 21.65                      | 88.616                    | 61.420                          | 1,598.77                          | 235.18 N                               | 3,685.89 E                   | 3,693.33                    | 0.000                       | 0.000           | 13.91                            | 80.40                             |
| Extrapola                            | <u>tion</u>                |                           |                                 |                                   |                                        |                              |                             |                             |                 |                                  |                                   |
| 5,447.39                             | 32.81                      | 88.049                    | 64.652                          | 1,599.72                          | 250.05 N                               | 3,715.12 E                   | 3,723.36                    | 10.000                      | 100.000         | 15.17                            | 77.53                             |
| Correction                           | n to W                     | ell Plan                  |                                 |                                   |                                        |                              |                             |                             |                 |                                  |                                   |
| 5,460.00                             | 12.61                      | 88.700                    | 65.508                          | 1,600.08                          | 255.36 N                               | 3,726.55 E                   | 3,735.09                    | 8.519                       | 52,775          | 15.23                            | 76.20                             |
| 5,480.00                             | 20.00                      | 89.731                    | 66.865                          | 1,600.36                          | 263.43 N                               | 3,744.85 E                   | 3,753.82                    | 8.519                       | 52.751          | 14.90                            | 74.81                             |
| 5,487.13                             | 7.13                       | 90.099                    | 67.348                          | 1,600.37                          | 266.21 N                               | 3,751.42 E                   | 3,760.53                    | 8.519                       | 52.732          | 14.66                            | 74.51                             |
| 5,500.00                             | 12.87                      | 90.099                    | 67.348                          | 1,600.34                          | 271.16 N                               | 3,763.29 E                   | 3,772.68                    | 0.000                       | 0.000           | 14.14                            | 74.03                             |
| 5,520.00                             | 20.00                      | 90.099                    | 67.348                          | 1,600.31                          | 278.87 N                               | 3,781.75 E                   | 3,791.55                    | 0.000                       | 0.000           | 13.35                            | 73.20                             |
| 5,540.00                             | 20.00                      | 90.099                    | 67.348                          | 1,600.28                          | 286.57 N                               | 3,800.21 E                   | 3,810.42                    | 0.000                       | 0.000           | 12.55                            | 72.27                             |
| 5,560.00                             | 20.00                      | 90.099                    | 67.348                          | 1,600.24                          | 294.27 N                               | 3,818.67 E                   | 3,829.30                    | 0.000                       | 0.000           | 11.76                            | 71.21                             |
| 5,580.00                             | 20.00                      | 90.099                    | 67.348                          | 1,600.21                          | 301.97 N                               | 3,837.12 E                   | 3,848.17                    | 0.000                       | 0.000           | 10.98                            | 70.00                             |
| 5,600.00                             | 20.00                      | 90.099                    | 67.348                          | 1,600.17                          | 309.68 N                               | 3,855.58 E                   | 3,867.04                    | 0.000                       | 0.000           | 10.20                            | 68.61                             |
| 5,601.12                             | 1.12                       | 90.099                    | 67.348                          | 1,600.17                          | 310.11 N                               | 3,856.61 E                   | 3,868.09                    | 0.000                       | 0.000           | 10.16                            | 68.53                             |
| 5,620.00                             | 18.88                      | 91.072                    | 68.629                          | 1,599.98                          | 317.18 N                               | 3,874.12 E                   | 3,885.98                    | 8.519                       | 52.775          | 9.18                             | 67.43                             |
| 5,640.00                             | 20.00                      | 92.102                    | 69.987                          | 1,599.42                          | 324.25 N                               | 3,892.82 E                   | 3,905.06                    | 8.519                       | 52.788          | 7.60                             | 66.97                             |
| 5,640.86                             | 0.86                       | 92.146                    | 70.045                          | 1,599.39                          | 324.54 N                               | 3,893.62 E                   | 3,905.88                    | 8.519                       | 52.826          | 7.52                             | 66.97                             |
| 5,660.00                             | 19.14                      | 91.508                    | 68.544                          | 1,598.78                          | 331.30 N                               | 3,911.52 E                   | 3,924.14                    | 8.519                       | -113.012        | 5.94                             | 66.91                             |
| 5,673.03                             | 13.03                      | 91.073                    | 67.522                          | 1,598.49                          | 336.18 N                               | 3,923.60 E                   | 3,936.48                    | 8.519                       | -113.060        | 5.18                             | 66.88                             |
| 5,680.00                             | 6.97                       | 91.073                    | 67.522                          | 1,598.36                          | 338.84 N                               | 3,930.04 E                   | 3,943.06                    | 0.000                       | 0.000           | 4.85                             | 66.87                             |
| 5,700.00                             | 20.00                      | 91.073                    | 67.522                          | 1,597.98                          | 346.49 N                               | 3,948.52 E                   | 3,961.95                    | 0.000                       | 0.000           | 3.89                             | 66.85                             |
| 5,720.00                             | 20.00                      | 91.073                    | 67.522                          | 1,597.61                          | 354.13 N                               | 3,966.99 E                   | 3,980.84                    | 0.000                       | 0.000           | 2.93                             | 66.81                             |
| 5,740.00                             | 20.00                      | 91.073                    | 67.522                          | 1,597.23                          | 361.78 N                               | 3,985.47 E                   | 3,999.73                    | 0.000                       | 0.000           | 1.98                             | 66.73                             |
| 5,760.00                             | 20.00                      | 91.073                    | 67.522                          | 1,596.86                          | 369.42 N                               | 4,003.95 E                   | 4,018.62                    | 0.000                       | 0.000           | 1.02                             | 66.52                             |
| 5,765.30                             | 5.30                       | 91.073                    | 67.522                          | 1,596.76                          | 371.45 N                               | 4,008.84 E                   | 4,023.62                    | 0.000                       | 0.000           | 0.76                             | 66.37                             |
| 5,780.00                             | 14.70                      | 90.583                    | 66.369                          | 1,596.55                          | 377.20 N                               | 4,022.37 E                   | 4,037.46                    | 8.519                       | -113.012        | 0.22                             | 64.90                             |
| Corrected                            | to We                      | ell Plan                  |                                 |                                   |                                        |                              |                             |                             |                 |                                  |                                   |
| 5,797.47                             | 17.47                      | 90.001                    | 65.000                          | 1,596.46                          | 384.40 N                               | 4,038.29 E                   | 4,053.76                    | 8.519                       | -113.029        | 0.00                             | 0.00                              |
| All data is in Fe<br>Vertical depths | et (USS)<br>are relativ    | urvey) unle<br>ve to RKB. | ss otherwise<br>Northings ar    | stated. Directi<br>nd Eastings ar | ons and coordina<br>e relative to Well | tes are relative to<br>AA16x | o Grid North.               |                             |                 |                                  |                                   |
| The dogleg sev<br>Vertical Section   | erity is in<br>h is from V | Degrees p<br>V ell AA 16x | er 100 feet (U<br>calculated al | S Survey).<br>ong an azimu        | th of 86.682° (Gr                      | id).                         |                             |                             |                 |                                  |                                   |
| Based upon mi                        | nimum a                    | invatura ca               | culations at                    | a measured d                      | enth of 5 707 474                      | •                            |                             |                             |                 |                                  |                                   |
| Dased upon mi                        | annum a                    | n valute ca               | colduolis, dl                   | a measured 0                      | opar 010,797.4/1                       | s,                           |                             |                             |                 |                                  |                                   |

13. You may also interpolate the correction based on several criteria including Measured Depth, Inclination, Azimuth etc. and don't forget, KellyDown doesn't just show the first interpolation that satisfies the criteria, but all of them. For example, if you enter an Azimuth value, KellyDown will find all the interpolated depths having that azimuth.

| 1 | 🛈 Inte | rpolated Sur              | vey Data [A        | A16 - Run #    | 4]                        |                   |                  |                             |                             |                 |                             |                                  |                                | • ×                        |
|---|--------|---------------------------|--------------------|----------------|---------------------------|-------------------|------------------|-----------------------------|-----------------------------|-----------------|-----------------------------|----------------------------------|--------------------------------|----------------------------|
|   | No.    | Measured<br>Depth<br>(ft) | Inclination<br>(°) | Azimuth<br>(°) | Vertical<br>Depth<br>(ft) | Northings<br>(ft) | Eastings<br>(ft) | Vertical<br>Section<br>(ft) | Dogleg<br>Rate<br>(°/100ft) | Toolface<br>(°) | Distance<br>to Plan<br>(ft) | Highside<br>Direction<br>to Plan | Proposed<br>Inclination<br>(°) | Proposed<br>Azimuth<br>(°) |
|   | • 1    | 5,382.15                  | 88.755             | 62.206         | 1,598.00                  | 219.73 N          | 3,657.39 E       | 3,663.97                    | 7.408                       | -100.000        | 11.85                       | 82.499                           | 90.000                         | 65.000                     |
|   | 2      | 5,699.08                  | 91.073             | 67.522         | 1,598.00                  | 346.13 N          | 3,947.66 E       | 3,961.08                    | 0.000                       | 0.000           | 3.93                        | 66.853                           | 90.000                         | 65.000                     |
|   | 3      | 190.11                    | 0.010              | 66.000         | 190.11                    | 0.26 S            | 0.32 E           | 0.31                        | 0.289                       | 153.335         | 0.41                        | -117.557                         | 0.000                          | 0.000                      |
|   | 4      | 410.99                    | 0.018              | 66.000         | 410.99                    | 0.39 S            | 0.10 E           | 0.08                        | 0.351                       | -162.975        | 0.40                        | -81.031                          | 0.000                          | 0.000                      |
|   | 5      | 451.64                    | 0.009              | 66.000         | 451.64                    | 0.37 S            | 0.12 E           | 0.10                        | 0.267                       | 175.630         | 0.39                        | -84.597                          | 0.000                          | 0.000                      |
|   | 6      | 514.44                    | 0.084              | 66.000         | 514.43                    | 0.49 S            | 0.09 E           | 0.06                        | 1.184                       | -170.283        | 0.49                        | -76.510                          | 0.000                          | 0.000                      |
|   | 7      | 3,008.06                  | 89.338             | 66.000         | 1,593.82                  | 789.77 S          | 1,508.79 E       | 1,460.55                    | 10.187                      | -88.170         | 5.35                        | 119.143                          | 89.818                         | 66.314                     |
|   | 8      | 5,467.25                  | 89.073             | 66.000         | 1,600.22                  | 258.34 N          | 3,733.16 E       | 3,741.86                    | 8.519                       | 52.751          | 15.17                       | 75.609                           | 90.000                         | 65.000                     |
|   | 9      | 5,784.71                  | 90.426             | 66.000         | 1,596.51                  | 379.11 N          | 4,026.68 E       | 4,041.87                    | 8.519                       | -113.029        | 0.12                        | 63.043                           | 90.000                         | 65.000                     |
|   | ŧ      | Add New Inte              | erpolation         |                |                           |                   |                  |                             |                             |                 |                             |                                  |                                |                            |
|   |        |                           |                    |                |                           |                   |                  |                             |                             |                 |                             |                                  |                                |                            |

14. You may also perform a detailed **anti-collision scan** on the correction run and show the proximity of other wells in the **Quick Scan** module.

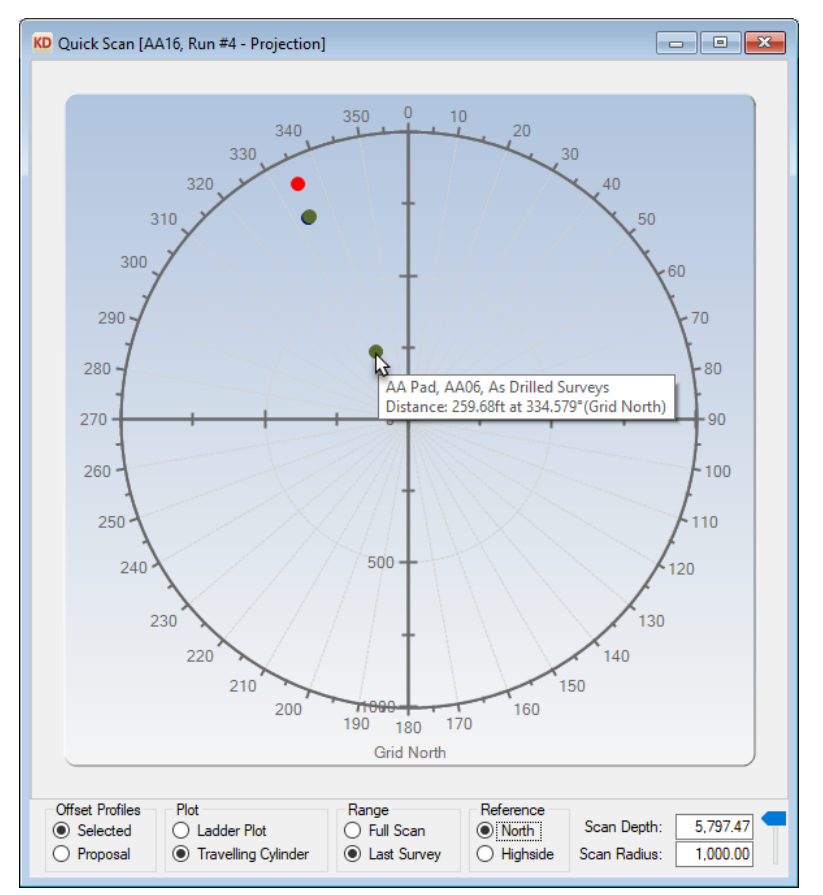

15. From the **Slidesheet Editor**, open the **Ouija Board** module. Set the required **Dogleg Rate** to 3.5°/100ft and immediately see the suggested Slide/Rotate sequence in order to penetrate the target centre.

| Motor Yield Ca       | alculator                |                             |                 |              |            |                |
|----------------------|--------------------------|-----------------------------|-----------------|--------------|------------|----------------|
|                      | 9                        | Slide Length:               |                 | 13.12        | ft         |                |
|                      | Ro                       | tate Length:                |                 | 14.11        | ft         |                |
| D                    | ogleg Rate o             | ver Interval:               |                 | 4.106        | °/100      | Oft            |
|                      |                          | Motor Yield:                |                 | 8.519        | °/100      | Oft            |
|                      |                          |                             |                 |              |            |                |
| Slide Length (       | Calculator               |                             |                 |              |            |                |
|                      |                          | Motor Yield:                |                 | 8.519        | °/100      | Oft            |
|                      | St                       | and Length:                 | 1               | 15.64        | ft         |                |
|                      | Required [               | ogleg Rate:                 |                 | 3.500        | Oft        |                |
|                      | Slie                     | de Distance:                |                 | 47.51        | ft         |                |
|                      | S                        | lide Percent:               |                 | 41           | %          |                |
| Currented Cli        | de (Detete               |                             |                 |              |            |                |
| Suggested Sil        | de/Rotate                |                             |                 |              |            |                |
| Bit<br>Depth<br>(ft) | Course<br>Length<br>(ft) | Dogleg<br>Rate<br>(°/100ft) | Toolface<br>(°) | Inclin<br>(° | ation<br>) | Azimuth<br>(°) |
| 5,447.39             |                          |                             |                 | 8            | 8.049      | 64.65          |
| 5,471.14             | 23.75                    | 8.519                       | 45.649          | 8            | 9.464      | 66.09          |
| 5,539.27             | 68.13                    | 0.000                       | 0.000           | 8            | 9.464      | 66.09          |
| E 500.00             | 23.75                    | 8.519                       | 45.649          | 9            | 0.879      | 67.54          |
| 5,563.03             |                          | 0.000                       | 0.000           | 0            | 0.070      | 07 E           |

| Motor Yield R | eport Report -                                           | Run #4                                   | _                                                        |                                                                    |                                                                 |                                                               |                                                                    |                                                          |                                           |                                             |                                           |                                                |  |  |
|---------------|----------------------------------------------------------|------------------------------------------|----------------------------------------------------------|--------------------------------------------------------------------|-----------------------------------------------------------------|---------------------------------------------------------------|--------------------------------------------------------------------|----------------------------------------------------------|-------------------------------------------|---------------------------------------------|-------------------------------------------|------------------------------------------------|--|--|
|               | Agi                                                      | lis                                      |                                                          |                                                                    |                                                                 |                                                               |                                                                    | Anglian Oil Company Ltd                                  |                                           |                                             |                                           |                                                |  |  |
|               | Software Solut                                           | ions Inc.                                |                                                          |                                                                    |                                                                 |                                                               | Northern Lights                                                    |                                                          |                                           |                                             |                                           |                                                |  |  |
|               | Motor Yie                                                | ld Ren                                   | oort Re                                                  | port for A                                                         | A Pad. A                                                        | A16. Run #4                                                   |                                                                    |                                                          |                                           |                                             |                                           |                                                |  |  |
|               |                                                          |                                          |                                                          |                                                                    |                                                                 | ,                                                             |                                                                    |                                                          |                                           |                                             |                                           |                                                |  |  |
|               | Measured<br>Depth<br>(ft)                                | Course<br>Length<br>(ft)                 | inci.<br>(°)                                             | (Grid)<br>Azimuth<br>(°)                                           | Vertical<br>Depth<br>(ft)                                       | Northings<br>(ft)                                             | Eastings<br>(ft)                                                   | Vertical<br>Section<br>(ft)                              | Dogleg<br>Rate<br>(°/100ft)               | Toolface<br>(°)                             | Travelling C<br>Distance<br>(ft)          | ylinder<br>Highside<br>Direction               |  |  |
|               | Existing S                                               | urvey                                    | Data                                                     |                                                                    |                                                                 |                                                               |                                                                    |                                                          |                                           |                                             |                                           |                                                |  |  |
|               | 5,247.46<br>5,276.76<br>5,308.59<br>5,335.82<br>5,363.05 | 29.30<br>31.82<br>27.23<br>27.23         | 90.000<br>90.000<br>90.300<br>90.000<br>89.000           | 64.500<br>65.000<br>64.400<br>64.100<br>63.600                     | 1,597.54<br>1,597.54<br>1,597.46<br>1,597.39<br>1,597.63        | 161. 11 N<br>173. 60 N<br>187. 20 N<br>199. 03 N<br>211. 03 N | 3,536.15 E<br>3,562.65 E<br>3,591.42 E<br>3,615.94 E<br>3,640.39 E | 3,539.55<br>3,566.72<br>3,596.23<br>3,621.40<br>3,646.50 | 1.707<br>2.108<br>1.558<br>4.106          | 90.000<br>-63.434<br>-135.000<br>-153.438   | 9.90<br>10.02<br>10.18<br>10.53<br>11.10  | 83.682<br>83.762<br>84.330<br>84.908<br>83.937 |  |  |
|               | <b>Projection</b>                                        | n to Bit                                 | t                                                        |                                                                    |                                                                 |                                                               |                                                                    |                                                          |                                           |                                             |                                           |                                                |  |  |
|               | 5,392.92<br>5,414.58                                     | 29.88<br>21.65                           | 88.616<br>88.616                                         | 61.420<br>61.420                                                   | 1,598.25<br>1,598.77                                            | 224.82 N<br>235.18 N                                          | 3,666.88 E<br>3,685.89 E                                           | 3,673.75<br>3,693.33                                     | 7.408<br>0.000                            | -100.000<br>0.000                           | 12.49<br>13.91                            | 81.739<br>80.409                               |  |  |
|               |                                                          | uon                                      |                                                          |                                                                    |                                                                 |                                                               |                                                                    |                                                          |                                           |                                             |                                           |                                                |  |  |
|               | 5,447.39<br>Projection                                   | 32.81<br>1 to Ta                         | 88.049                                                   | 64.652                                                             | 1,599.72                                                        | 250.05 N                                                      | 3,715.12 E                                                         | 3,723.36                                                 | 10.000                                    | 100.000                                     | 15.17                                     | 77.536                                         |  |  |
|               | 5,460.00<br>5,471.14<br>5,480.00<br>5,500.00<br>5,520.00 | 12.61<br>11.14<br>8.86<br>20.00<br>20.00 | 88.801<br>89.464<br>89.464<br>89.464<br>89.464<br>89.464 | 65.421<br>66.099<br>66.099<br>66.099<br>66.099                     | 1,600.07<br>1,600.24<br>1,600.32<br>1,600.51<br>1,600.70        | 255.37 N<br>259.94 N<br>263.53 N<br>271.63 N<br>279.74 N      | 3,726.55 E<br>3,736.71 E<br>3,744.81 E<br>3,763.09 E<br>3,781.37 E | 3,735.08<br>3,745.49<br>3,753.78<br>3,772.50<br>3,791.23 | 8.519<br>8.519<br>0.000<br>0.000<br>0.000 | 45.649<br>45.628<br>0.000<br>0.000<br>0.000 | 15.23<br>15.13<br>14.99<br>14.67<br>14.36 | 76.259<br>75.510<br>75.041<br>73.948<br>72.807 |  |  |
|               | 5, <b>/</b> 80. J                                        | 20.00                                    | <del>9</del> 0.879                                       | 01.0                                                               | 1,597                                                           | J/9.75 m                                                      | 4,021.55 E                                                         | .ر.<br>6.57-                                             | 0.00J                                     | U.00U                                       | 3.1z                                      | 70.670                                         |  |  |
|               | 5,800.00<br>5,820.00<br>5,840.00                         | 20.00<br>20.00<br>20.00                  | 90.879<br>90.879<br>90.879                               | 67.547<br>67.547<br>67.547                                         | 1,597.17<br>1,596.86<br>1,596.56                                | 387.39 N<br>395.03 N<br>402.66 N                              | 4,039.81 E<br>4,058.29 E<br>4,076.78 E                             | 4,055.46<br>4,074.35<br>4,093.25                         | 0.000<br>0.000<br>0.000                   | 0.000<br>0.000<br>0.000                     | 2.18<br>1.24<br>0.30                      | 70.828<br>70.721<br>69.942                     |  |  |
|               | Target Pla                                               | ne Sin                                   | nulatio                                                  | n (distan                                                          | ce to targ                                                      | <u>get centre: 0</u>                                          | .02ft)                                                             |                                                          |                                           |                                             |                                           |                                                |  |  |
|               | 5,846.43                                                 | 6.43                                     | 90.879                                                   | 67.547                                                             | 1,596.46                                                        | 405.12 N                                                      | 4,082.72 E                                                         | 4,099.32                                                 | 0.000                                     | 0.000                                       | 0.00                                      | 0.000                                          |  |  |
|               | The dogleg sev<br>Vertical Section                       | verity is in<br>n is from \              | ve to RKB.<br>Degrees p<br>N ell AA16:                   | Northings an<br>Northings ar<br>per 100 feet (U<br>x calculated al | Saled. Directi<br>nd Eastings ar<br>S Survey).<br>long an azimu | e relative to Well /                                          | es are renauve tr<br>4A16x<br>d).                                  | o ona worth.                                             |                                           |                                             |                                           |                                                |  |  |
|               | Based upon mi<br>the bottom hole                         | inimum c<br>e displace                   | urvature ca<br>ment is 4,                                | lculations, at<br>102.77ft, in th                                  | a measured d<br>e direction of                                  | epth of 5,846.43ft<br>84.333° (Grid).                         | -                                                                  |                                                          |                                           |                                             |                                           |                                                |  |  |
|               |                                                          |                                          |                                                          |                                                                    |                                                                 |                                                               |                                                                    |                                                          |                                           |                                             |                                           |                                                |  |  |

If you have a question you would like answered in KellyDown Tips, reply to this email with your question. If you would like anything added to KellyDown to make it more useful or user friendly, reply to this email with your requests. You can download the latest version of KellyDown from <u>www.kellydown.ca</u>